# ReadySHARE<sup>®</sup> | 易共享•脱机下载功能介绍

"脱机下载"是 NETGEAR 路由器特有的功能之一。无论电脑是否开启,路由器都可以 根据事先设置好的下载任务列表同时下载多个文件到其 USB 外接存储设备上, 支持 BT、 FTP/HTTP 等多种下载协议,并支持断点续传,在安静、节能的情况下为您解决大文件下载 的烦恼。

# 什么情况下使用

需要从互联网上下载大文件(如高清电影、大的软件等)时

## 适用路由器

WNR2200/JNR3210

#### 设置详解

1. 登录路由器

在浏览器(如 IE、傲游)中输入 www.routerlogin.com,出现如下登录界面,输入正确的用户名和密码(默认用户名 admin,密码 password).

| Windows 安全         |                                      |
|--------------------|--------------------------------------|
| 位于 NETGEA          | R JNR3210 的服务器 192.168.1.1 要求用户名和密码。 |
| 警告:此服务器<br>的基本认证)。 | 要求以不安全的方式发送您的用户名和密码(没有安全连接           |
|                    | admin<br>●●●●●●●<br>回 记住我的凭据         |
|                    | 确定 取消                                |

2. 进入"脱机下载"设置菜单

在"基本" 菜单中点击"脱机下载",出现如下界面

| 基本     | 高级 |                                            |
|--------|----|--------------------------------------------|
| 首页     | •  | 下载管理器                                      |
| 因特网    | •  |                                            |
| 无线     | •  | <u>878支任時第1文日大時間で</u> :<br>U:\<br>)<br>))均 |
| 已接设备   | •  |                                            |
| 家长控制   | •  | BitTorrent文件位置 ◎ PC ◎ USB存储设备 E            |
| 易共享    | •  | 浏览                                         |
| 访客网络   | •  | 27.4a 25.3g                                |
| 指定电脑加速 | •  | ·                                          |
| 脱机下载   | •  | 下载任务表                                      |

- 3. 具体设置
- a) 确保您的 USB 存储设备(移动硬盘或 U 盘等)正确接入到路由器后端的 USB 接口上, 并能正常访问。
- b) 设置被下载文件的存储位置

下载管理器

| 您想要存储哪个文件夹或路径? |    |
|----------------|----|
| U:\            | 浏览 |

c) 选择下载方式 BT 或 FTP/HTTP,并添加下载任务。

BT 下载请输入下载种子的路径,如下图。完成后点击"添加",可反复添加多个下载任务。

| 下载类型        | BT  | •  |           |    |    |  |
|-------------|-----|----|-----------|----|----|--|
| BitTorrent文 | 件位置 | PC | ◎ USB存储设备 |    |    |  |
|             |     |    |           | 浏货 | [] |  |
|             |     |    | 添加        |    | 重设 |  |

如下图,FTP/HTTP 下载请输入相应的链接地址(下载路径),以及相应的用户名和密码(一般为匿名下载,用户名和密码为空)。完成后点击"添加",可反复添加多个下载任务。

| FTP/HTTP下载路径<br>用户名<br>密码 | 下载类型 HTTP/FTP ▼ |    |      |  |
|---------------------------|-----------------|----|------|--|
| 用户名                       | FTP/HTTP下载路径    |    |      |  |
| 密码                        | 用户名             |    |      |  |
| 法 一 美况                    | 密码              |    |      |  |
|                           |                 | 添加 | 1 重恐 |  |

d) 管理您的下载任务

如下图,您可以对下载任务进行动态管理:查看下载的进度和状态;暂停/开始或者删除某个下载任务;以及为下载任务分配优先级等。

下载任务表

| Select All | 序号 | 文件名                  | 文件大小(B)  | 优先     |   | 下载速度(KB/S) | 下载(%)        | 状态          |
|------------|----|----------------------|----------|--------|---|------------|--------------|-------------|
|            | 1  | absinthe-win-0.4.zip | 8.70 MB  | Normal | • | 0          | 21           | Pause       |
|            | 2  | QQ2011.exe           | 42.51 MB | High   | • | 30         | 1            | Downloading |
|            |    |                      |          |        |   |            |              |             |
|            | Ŧ  | THA Y                | 因武       | 1      | 卸 | ie Y       | <b>Wi</b> R4 | 4           |

e) 设置完成后,您就可以安心的关掉电脑了,保持路由器在开启状态下进行下载。

f) 下载完的任务会在如下图中显示出来,您也可以定时清除该列表。

## 已下载文件

| JP 5 | 又肝者                  | 文件大小(B)  | 保存路径 |
|------|----------------------|----------|------|
| 1 m  | naxthon_pconline.exe | 24985608 | U:\  |
| 2 F  | irefox-setup.exe     | 640448   | U:\  |

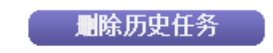

## 高级设置详解

为了不让下载影响您上网的速度,您可以在高级菜单中对下载或上传速度进行限制,操作如下:

a) 登录到路由器后,在"高级"菜单中点击"脱机下载" -> "基本设置",如下图

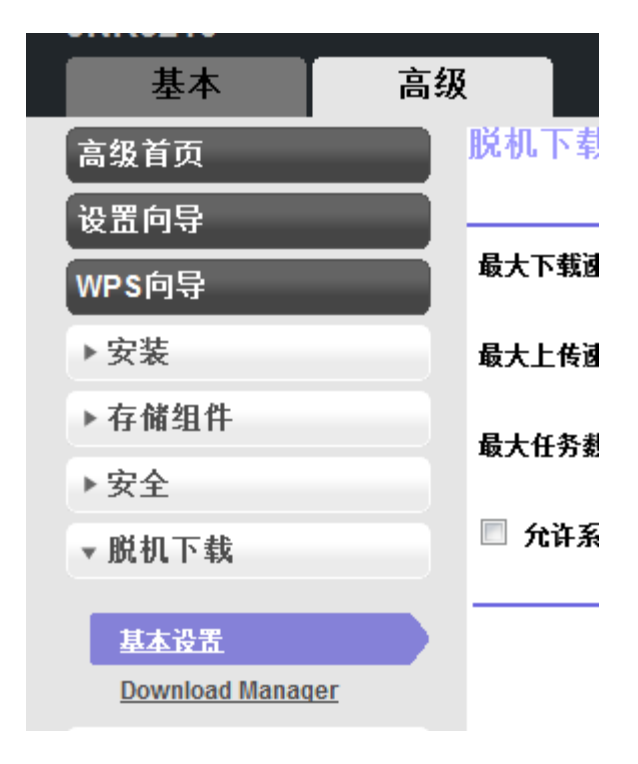

b) 设置最大下载或者上传速度,以及最大任务数。

| 基本                      | 高级        |               |        |             | 中文   |
|-------------------------|-----------|---------------|--------|-------------|------|
| 高级首页                    | 脱         | 机下载基本设置       | The St | с<br>ст. п. |      |
| 设置向导                    |           |               | × 取用   | 应用          |      |
| WPS向导                   |           | 大下载速度(0表示无限制) |        | 0           | KB/s |
| ▶安装                     | 最         | 大上传速度(0表示无限制) |        | 0           | KB/s |
| ▶存储组件                   |           | 十年冬春          |        | 5           |      |
| ▶安全                     |           |               |        | 5           |      |
| ▼ 脱机下载                  |           | 允许系统自动管理脱机下载  |        |             |      |
| 基本设置<br>Download Manage | <u>er</u> |               |        |             |      |